## How to Install MaaS360 on an iOS device

The following guide will walk you through the installation of the IBM MaaS360 application on an iOS device.

In addition, it will show how to update the settings for days to sync email and the notifications when email arrives.

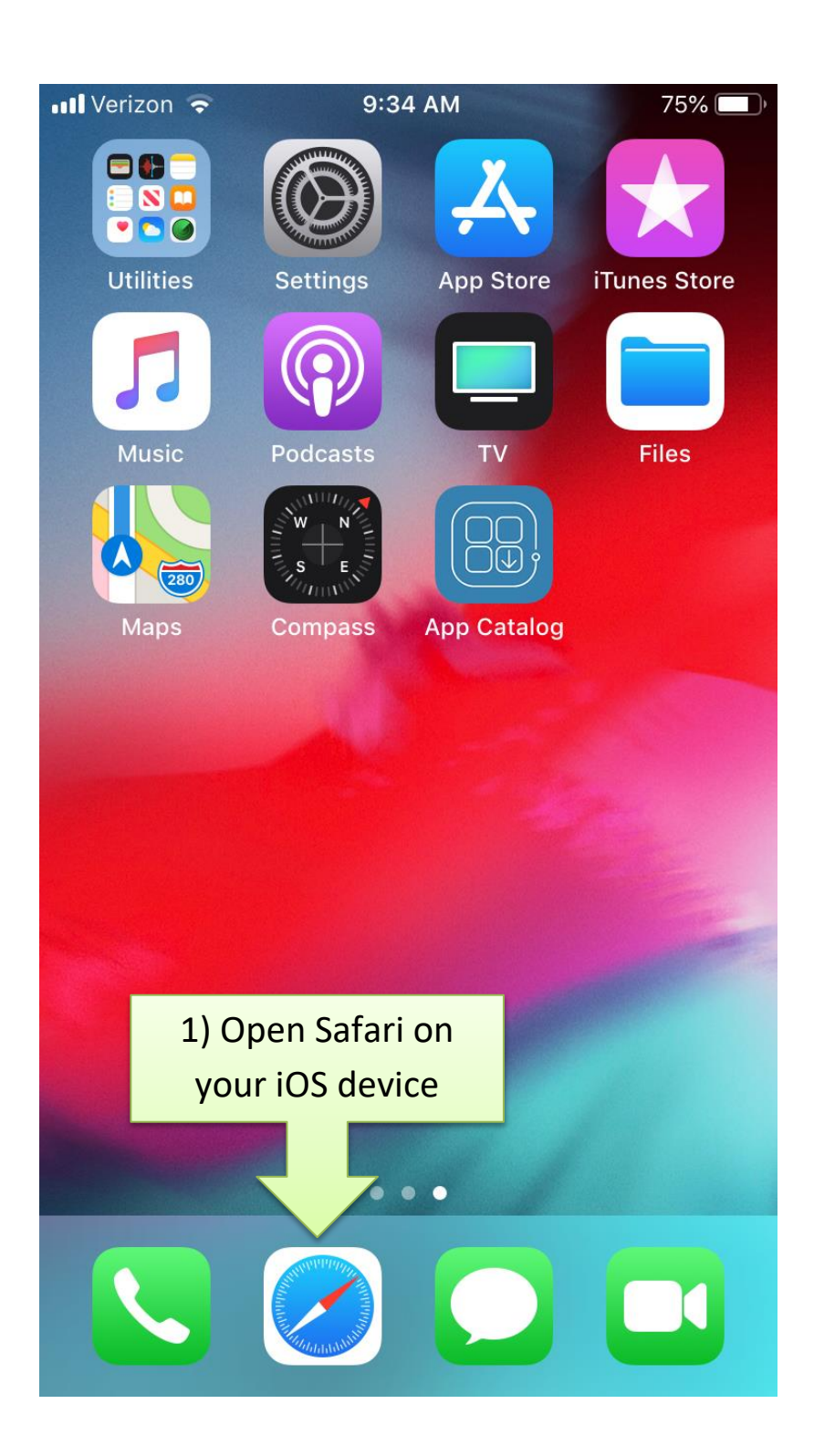

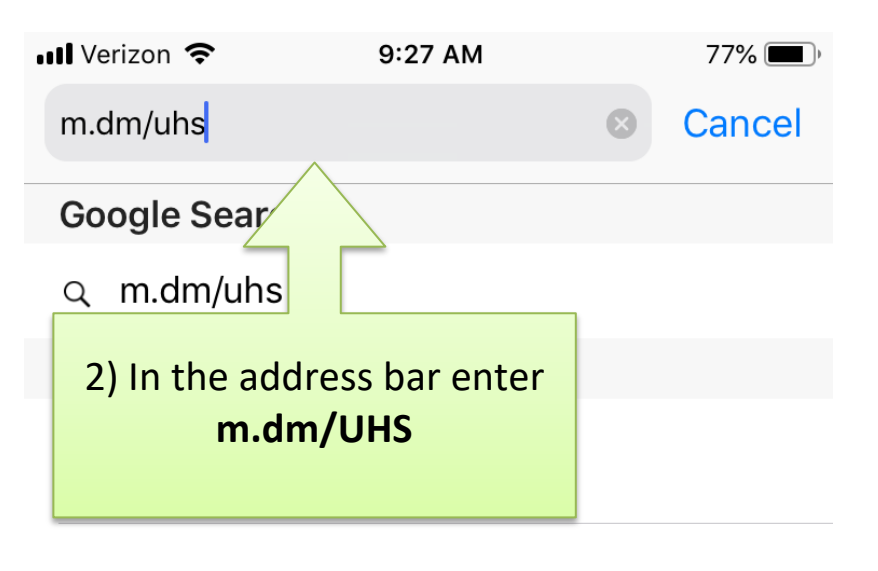

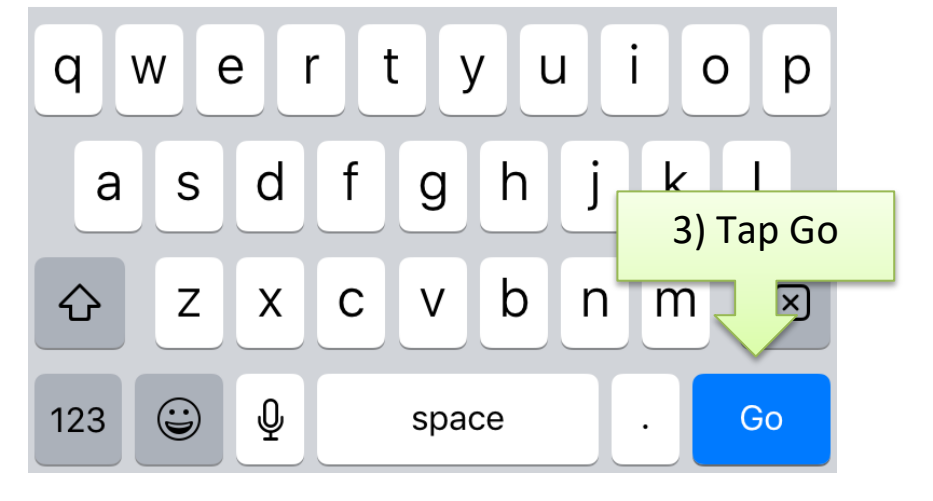

| 💵 Verizon 🗢 | 9:31 AM       | 76% 🔳 )   |
|-------------|---------------|-----------|
|             | e3.m.dm       | Ç         |
| UHS         | Unified Commu | nications |

### Authenticate

Provide your corporate credentials.

| Username<br>Password | e12345             |    | 4) Enter your Active Directory or<br>Single Sign-On Username and |
|----------------------|--------------------|----|------------------------------------------------------------------|
| Domain               | uhsh               |    | Password                                                         |
| Device Ownersh       | nip                |    |                                                                  |
| Select Device Owne   | ership to Continue | ∕∟ | 5) Tap on Employee for                                           |
| O Corporate          | Employee           |    | Ownership                                                        |
| ◯ Shared             |                    |    |                                                                  |
|                      | Continue           |    | 6) Tap on Continue                                               |

### Need help?

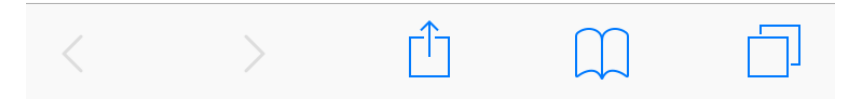

#### Verizon 🗢 Verizon 🗢 9:31 AM 76% 🔳 9:32 AM 76% 🔳 e3.m.dm e3.m.dm C Ċ HIHS HIHS Unified Communications Unified Communications Accept Terms Steps This device enrollment process will configure your device for LICENSE INFORMATION corporate access. The Programs listed below are licensed under the following License Step 1: Accept Terms Information terms and conditions in addition to the Program license terms Step 2: Download & Install Profile previously agreed to by Client and IBM. If Client does not have previously agreed to license terms in effect for the Program, the International License Step 3: Install Apps Agreement for Non- Warranted Programs (Z125-5589-05) applies. ram Number): 8) Tap on the box Continue Device (TOOL) to acknowledge d terms apply to Licensee's use of the Program. the terms

nsee may not use or authorize others to use the Program, alone or in ration with other services or products, in support of any of the following risk activities: design, construction, control, or maintenance of nuclear

I have read and accept the terms.

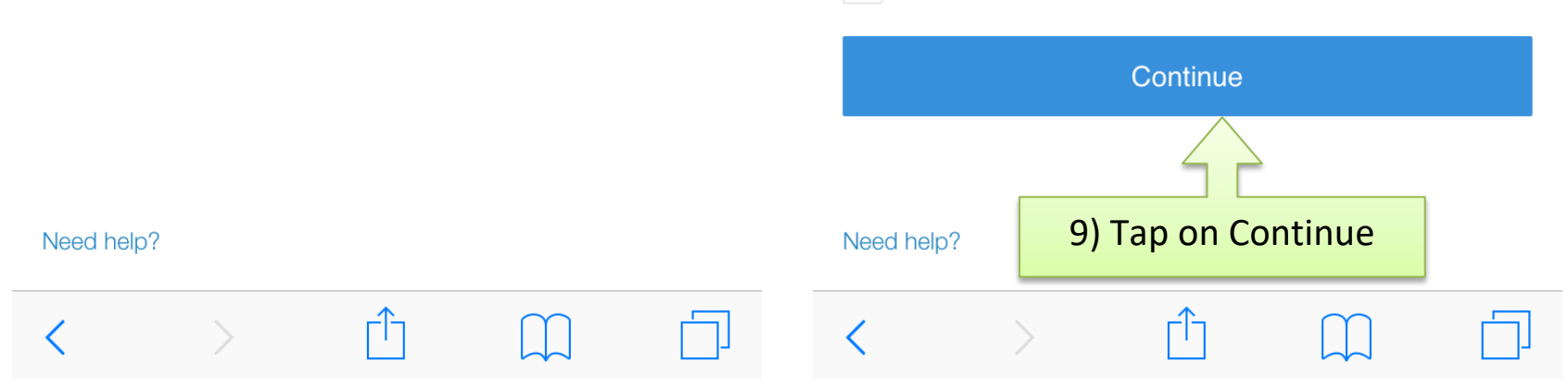

7) Tap on Continue

#### 💵 Verizon 🗢

IHS

9:32 AM

Unified Communications

e3.m.dm

76% 🔳

C

9:32 AM

75% 🔳

C

e3.m.dm

## Unified Communications

### Download Profile

On clicking on Download the "MaaS360 MDM Enrollment" profile will be downloaded to the device.

Once download is complete, please go to Settings > Install Downloaded Profile and install the "MaaS360 MDM Enrollment" profile to complete installation.

This website is trying to download a configuration profile. Do you want to allow this?

٢Î٦

Ignore Allow

11) Tap on Allow

Need help?

Need help?

Download Profile On clicking on Download the "MaaS360 MDM Enrollment" profile

will be downloaded to the device. Once download is complete, please go to Settings > Install

Downloaded Profile and install the "MaaS360 MDM Enrollment" profile to complete installation.

Download

10) Tap on Download

# ■ Verizon 🗢 9:32 AM

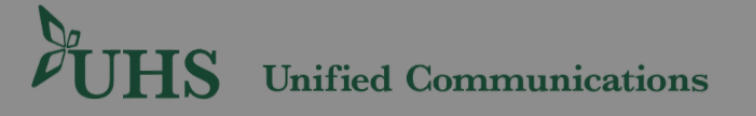

75% 🔳

C

## Profile Download Complete

Please go to Settings > Install Downloaded Profile and install the "MaaS360 MDM Enrollment" profile to complete enrollment.

Once downloaded, the profile will expire in few minutes. If expired, please go through enrollment again.

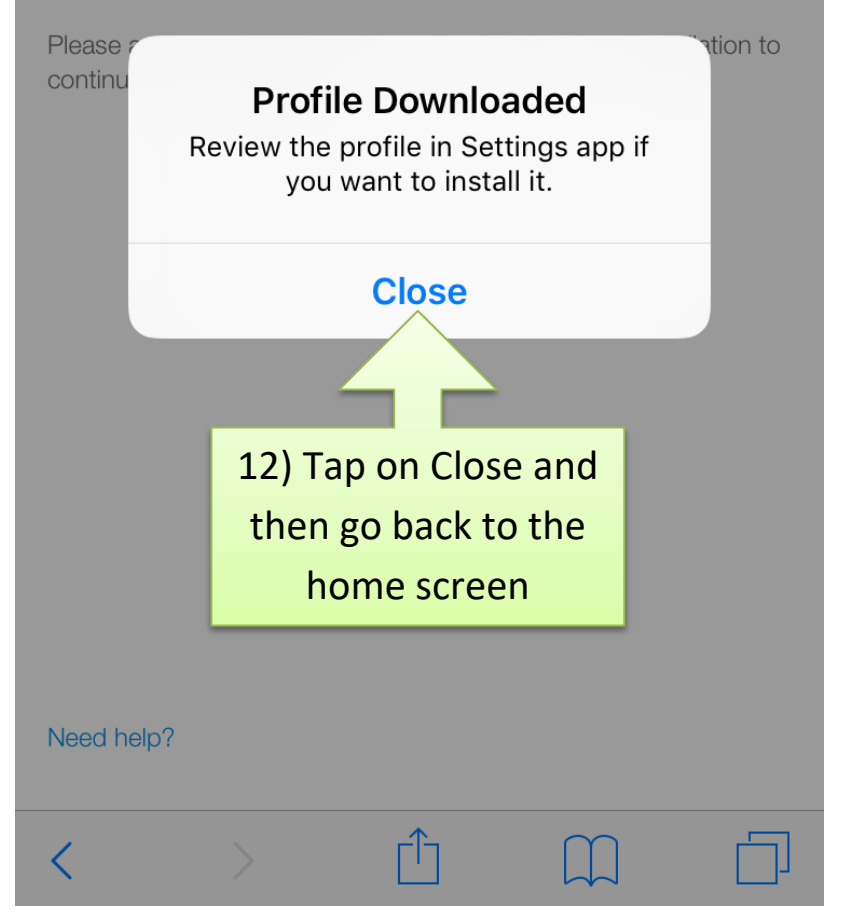

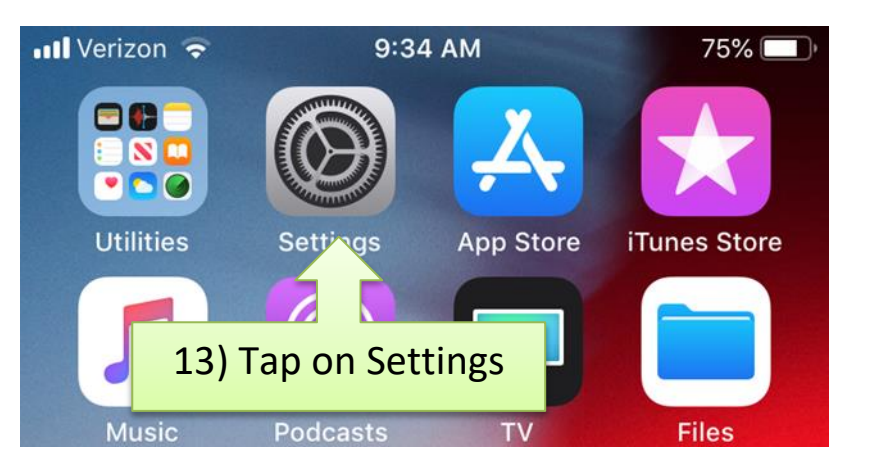

| Settings<br>Q Search             |     |   |
|----------------------------------|-----|---|
| 14) Tap on Profile<br>Downloaded | eus | > |
| Profile Downloaded               |     | > |
|                                  |     |   |

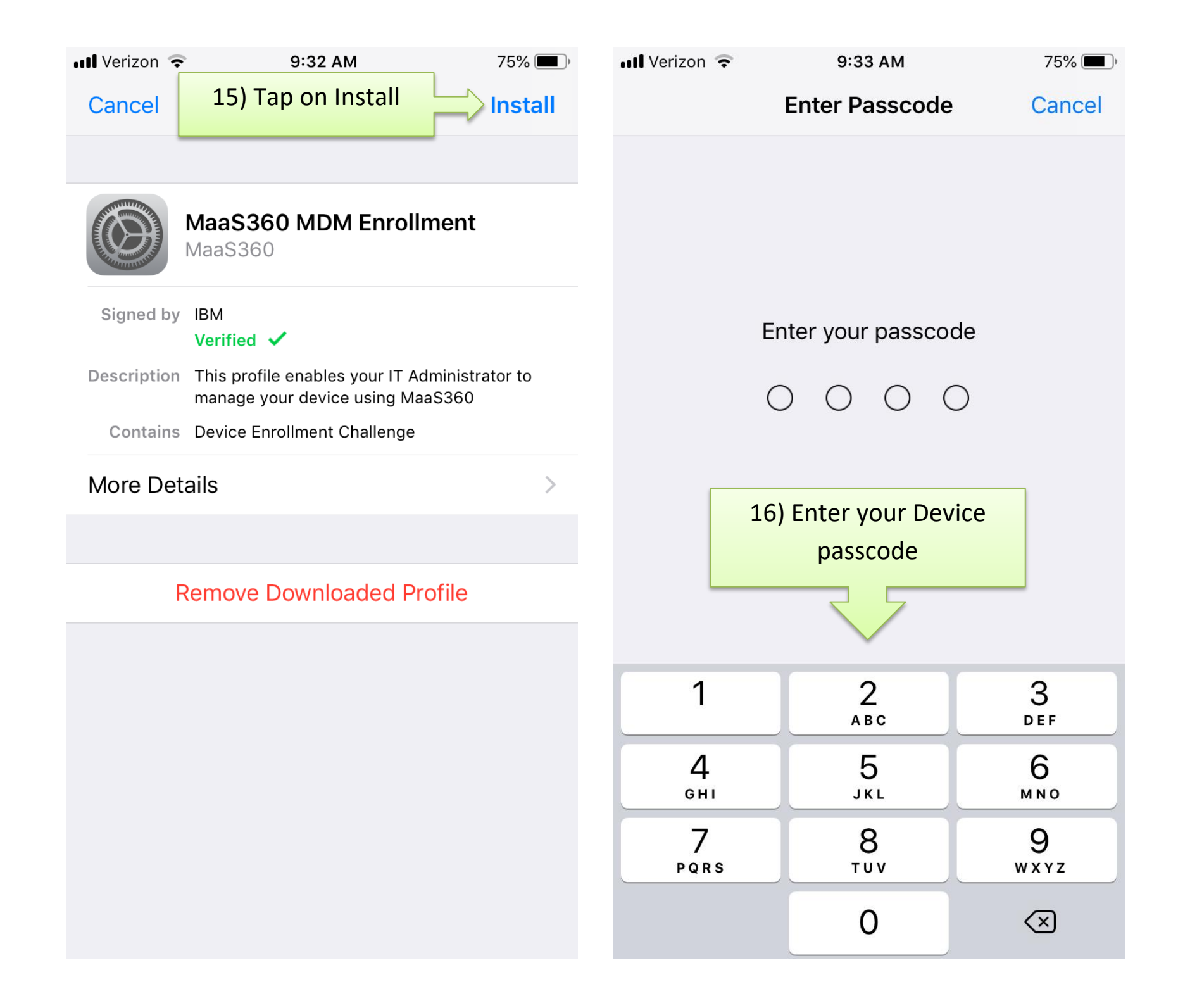

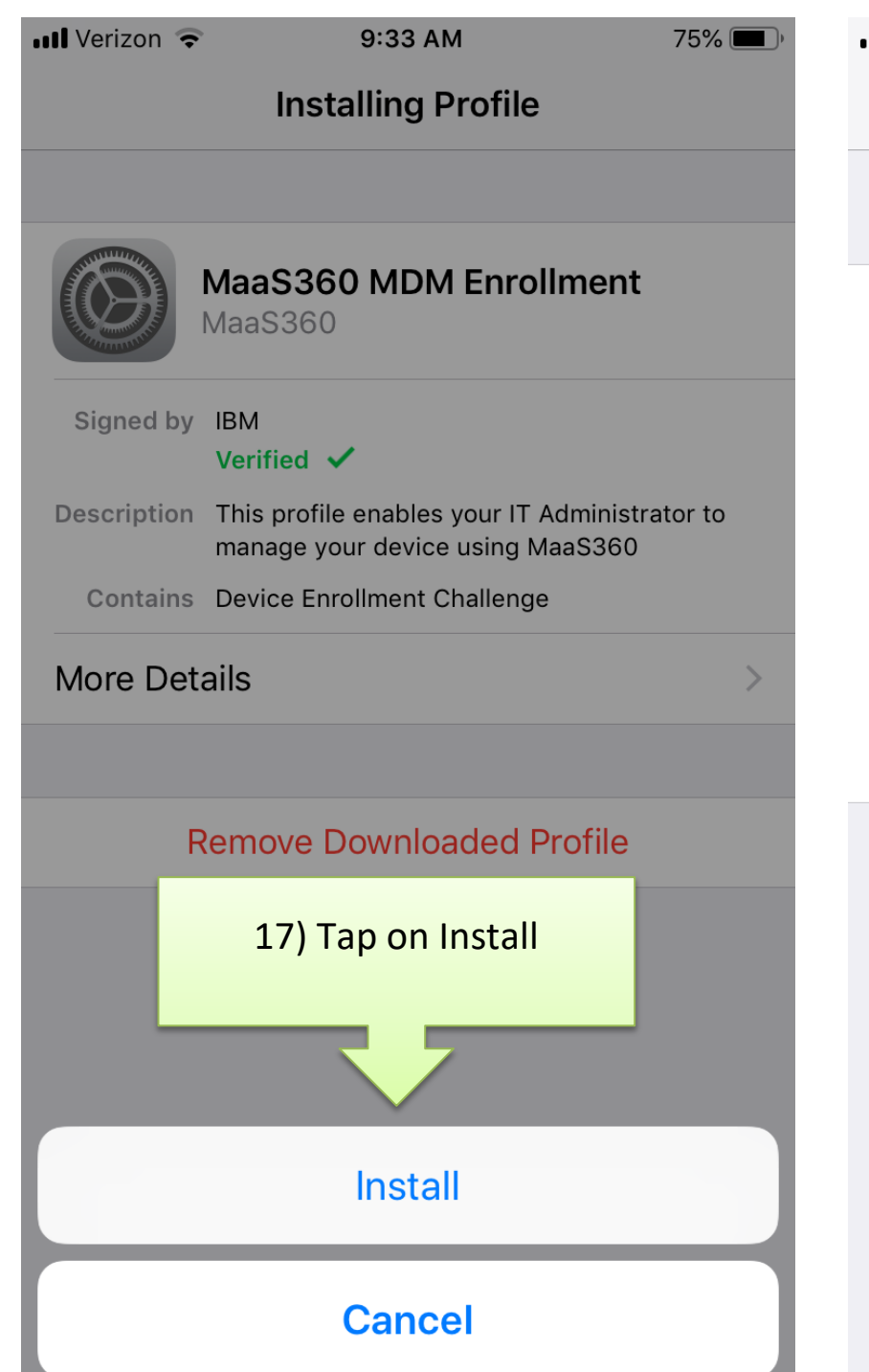

| 📲 Verizon 🗢                                                                      | 9:33 AM                                                                                     | 75% 🔲 '                       |
|----------------------------------------------------------------------------------|---------------------------------------------------------------------------------------------|-------------------------------|
| Cancel                                                                           | Warning                                                                                     | Install                       |
| MOBILE DEVICE                                                                    | MANAGEMENT<br>profile will allow t                                                          | 18) Tap on Install            |
| administrator a<br>services.m3.m<br>customer/300<br>ApplF4RPN0C<br>mdm.htm" to r | at "https://<br>naas360.com/ios-n<br>09388/device/<br>EG5MC/platform/3<br>remotely manage y | ndm/<br>8/ios-<br>our iPhone. |

The administrator may collect personal data, add/remove accounts and restrictions, install, manage, and list apps, and remotely erase data on your iPhone.

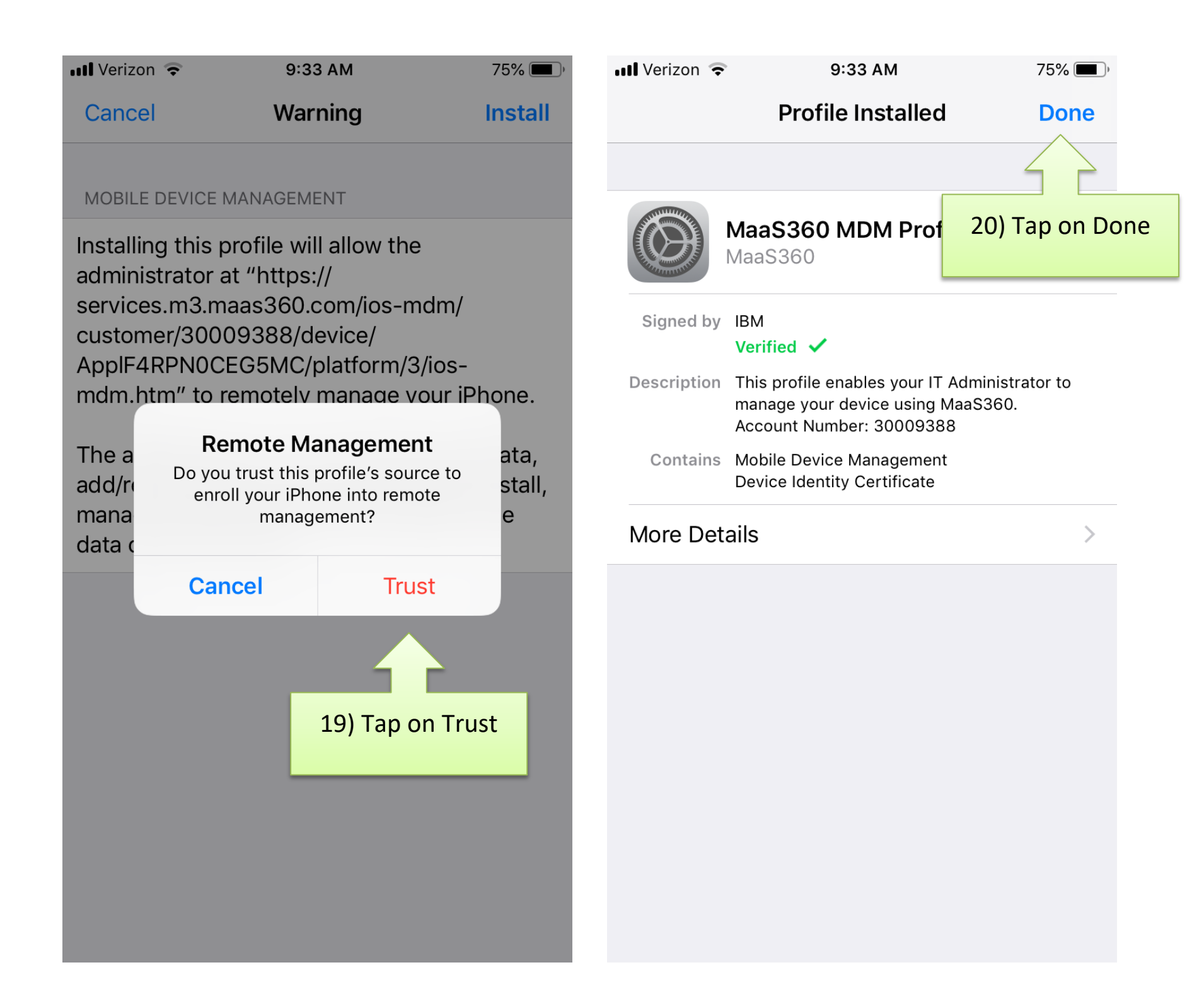

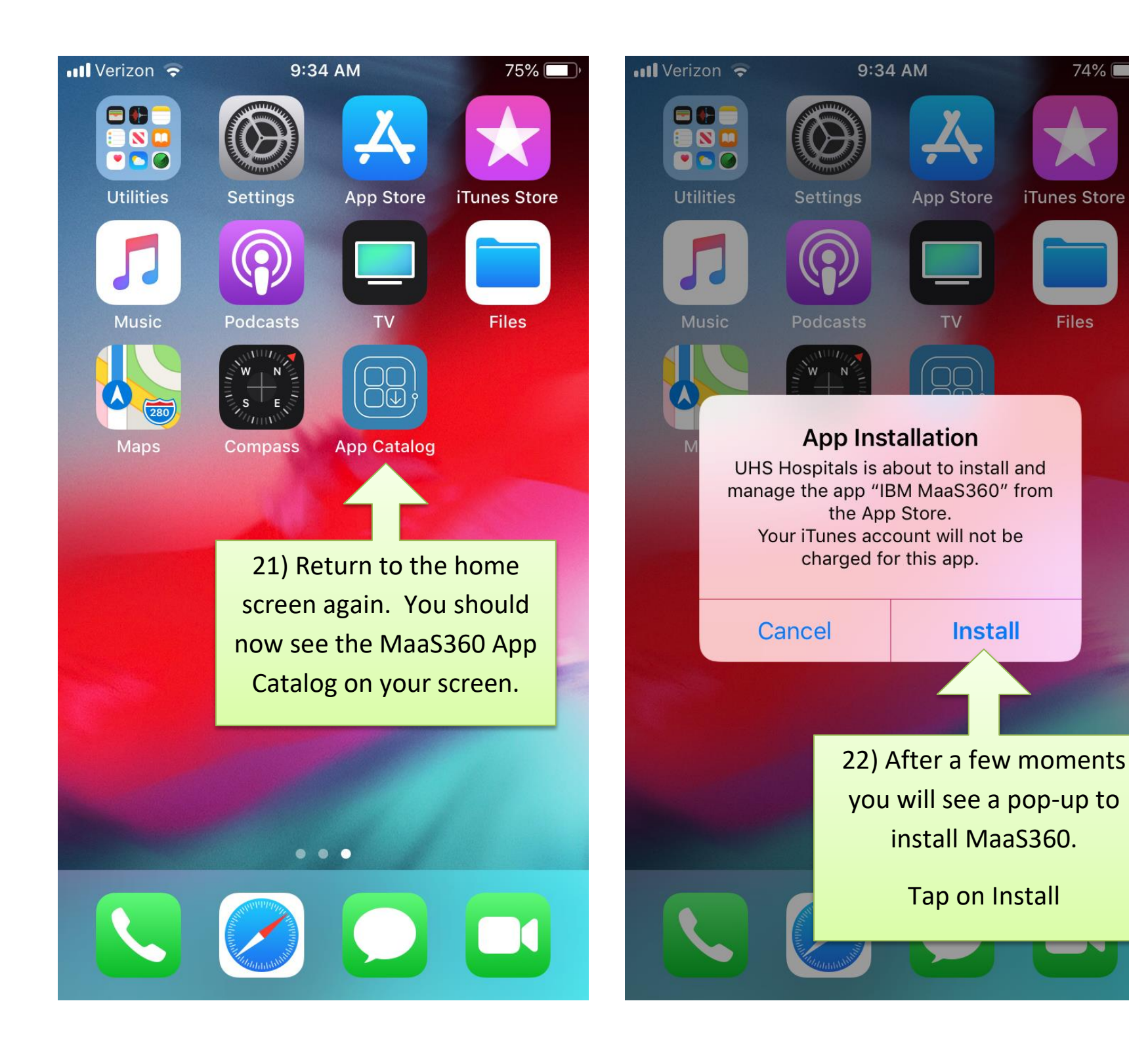

74% 🔳

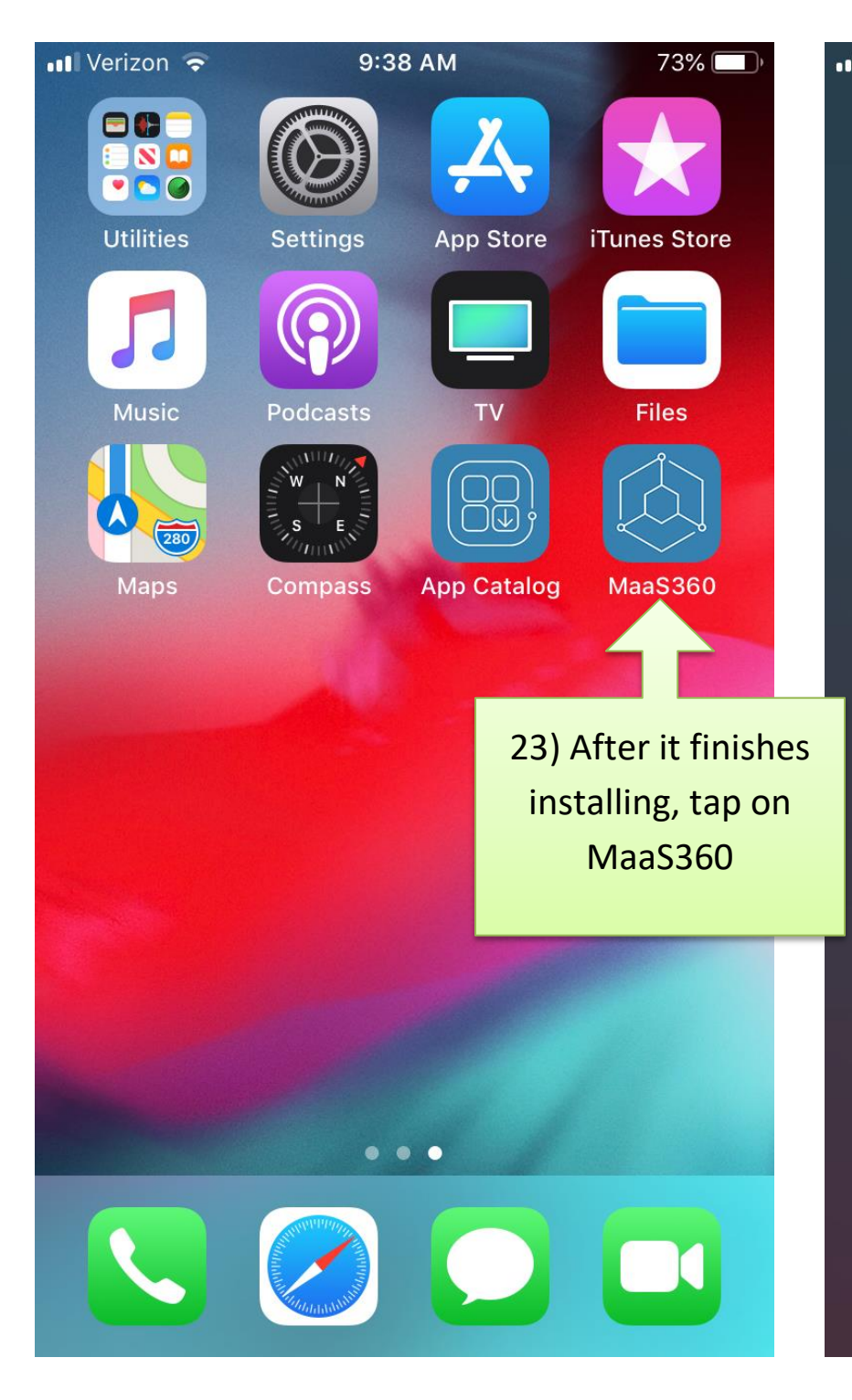

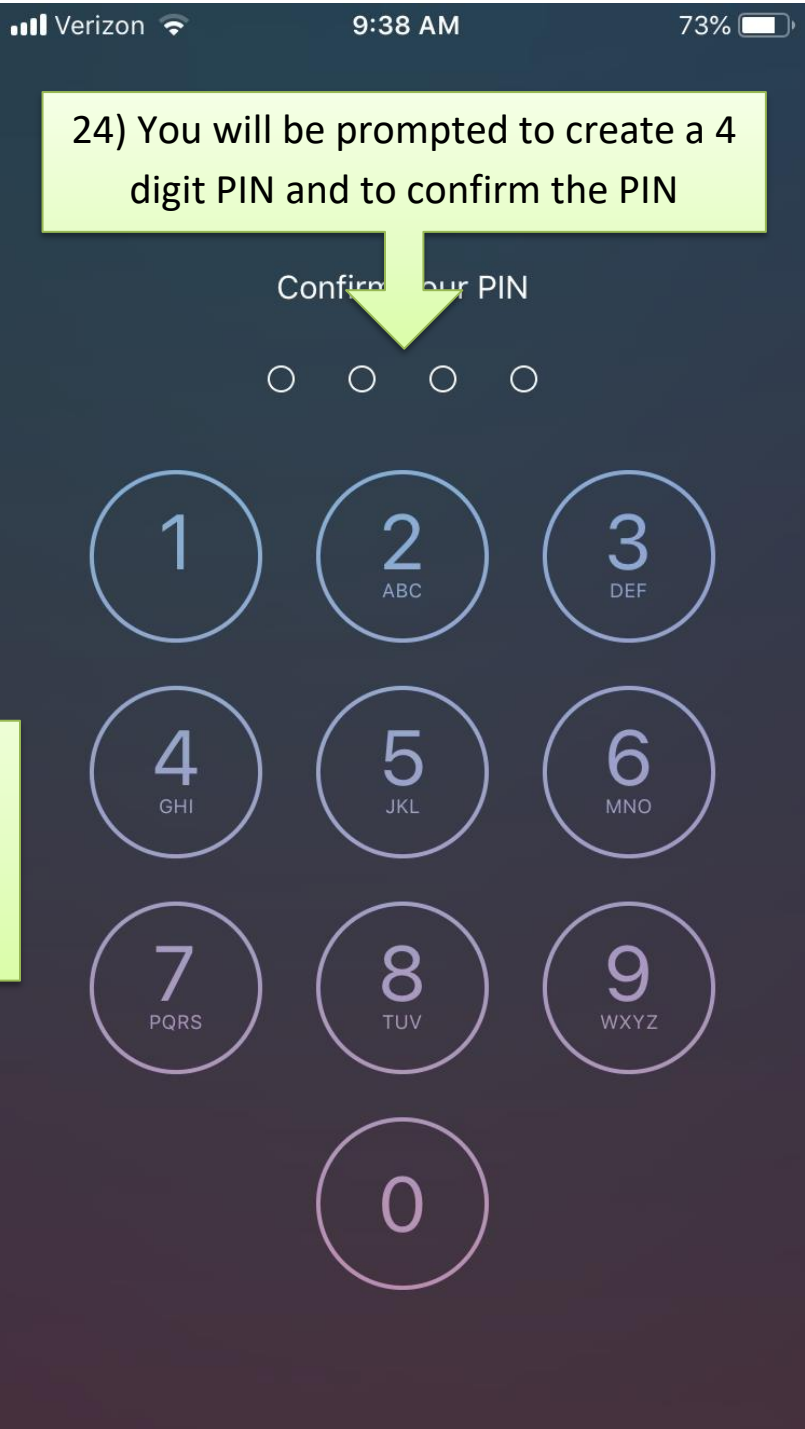

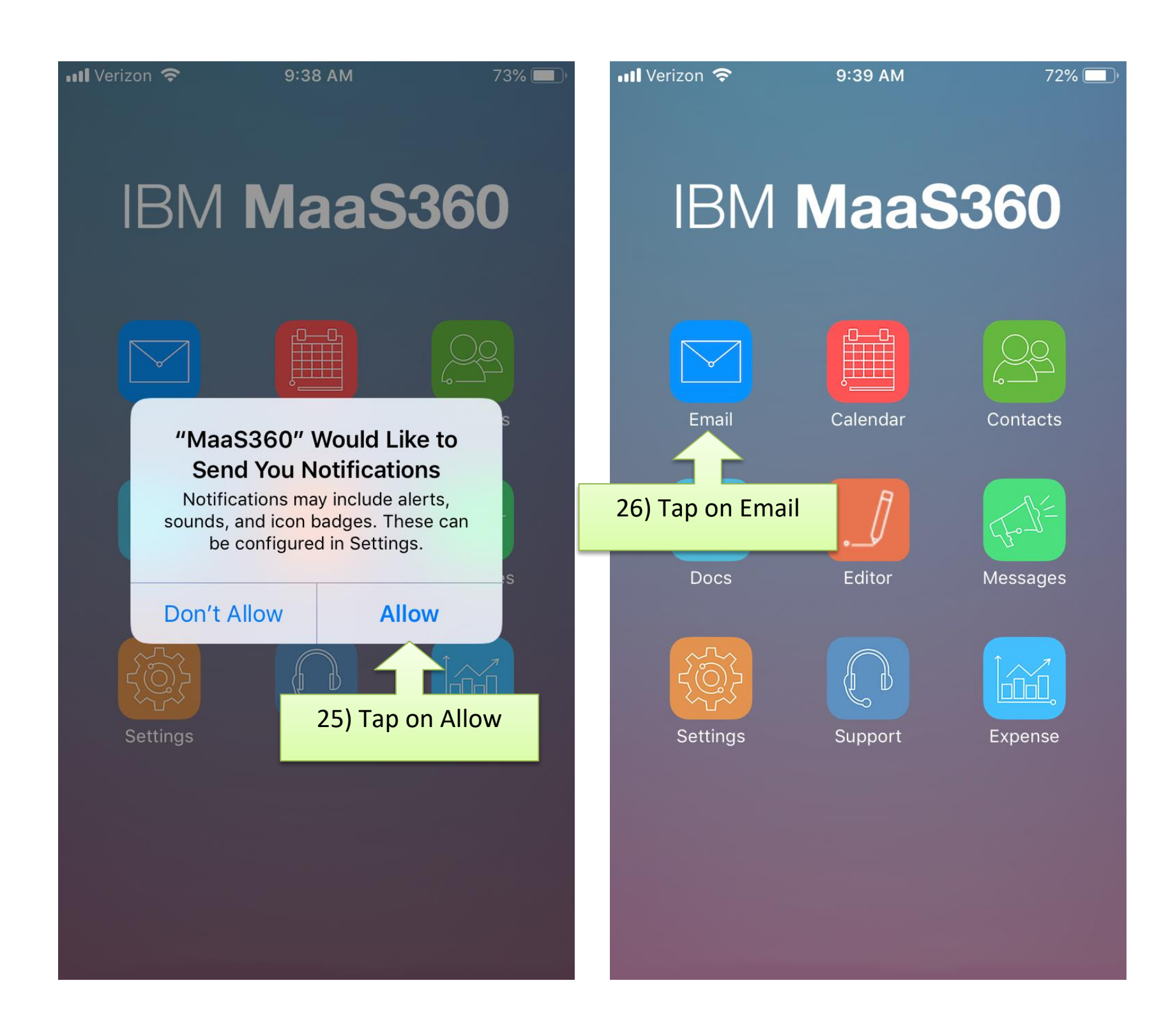

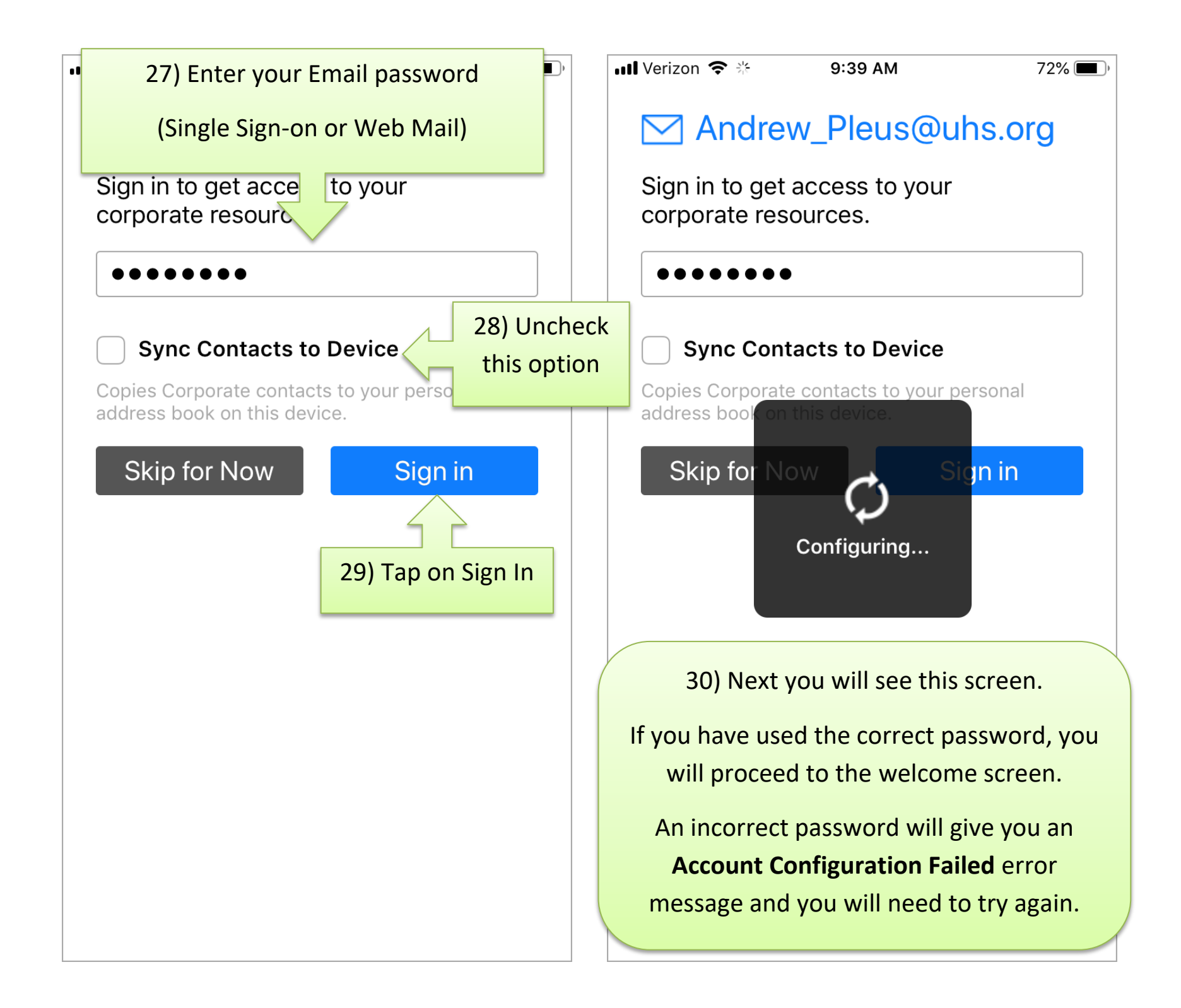

72%

## Welcome

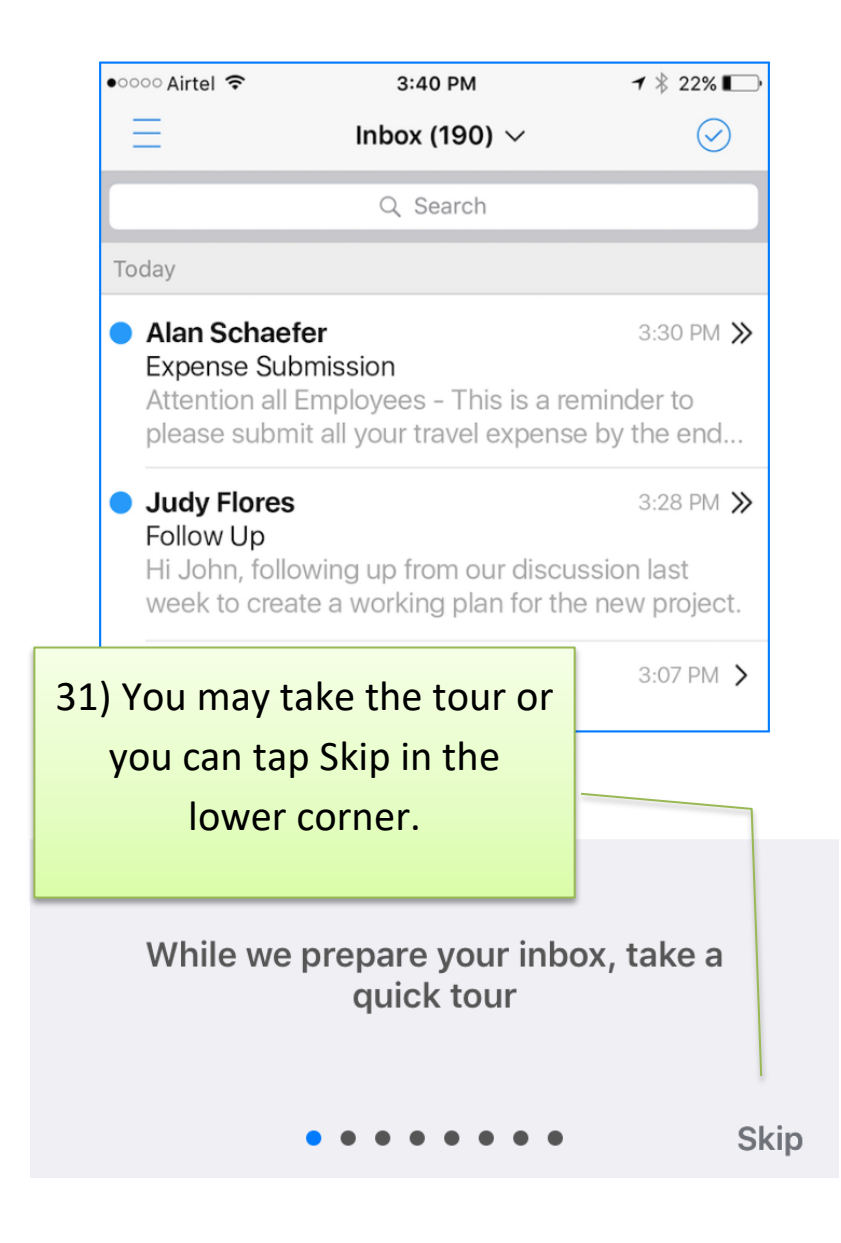

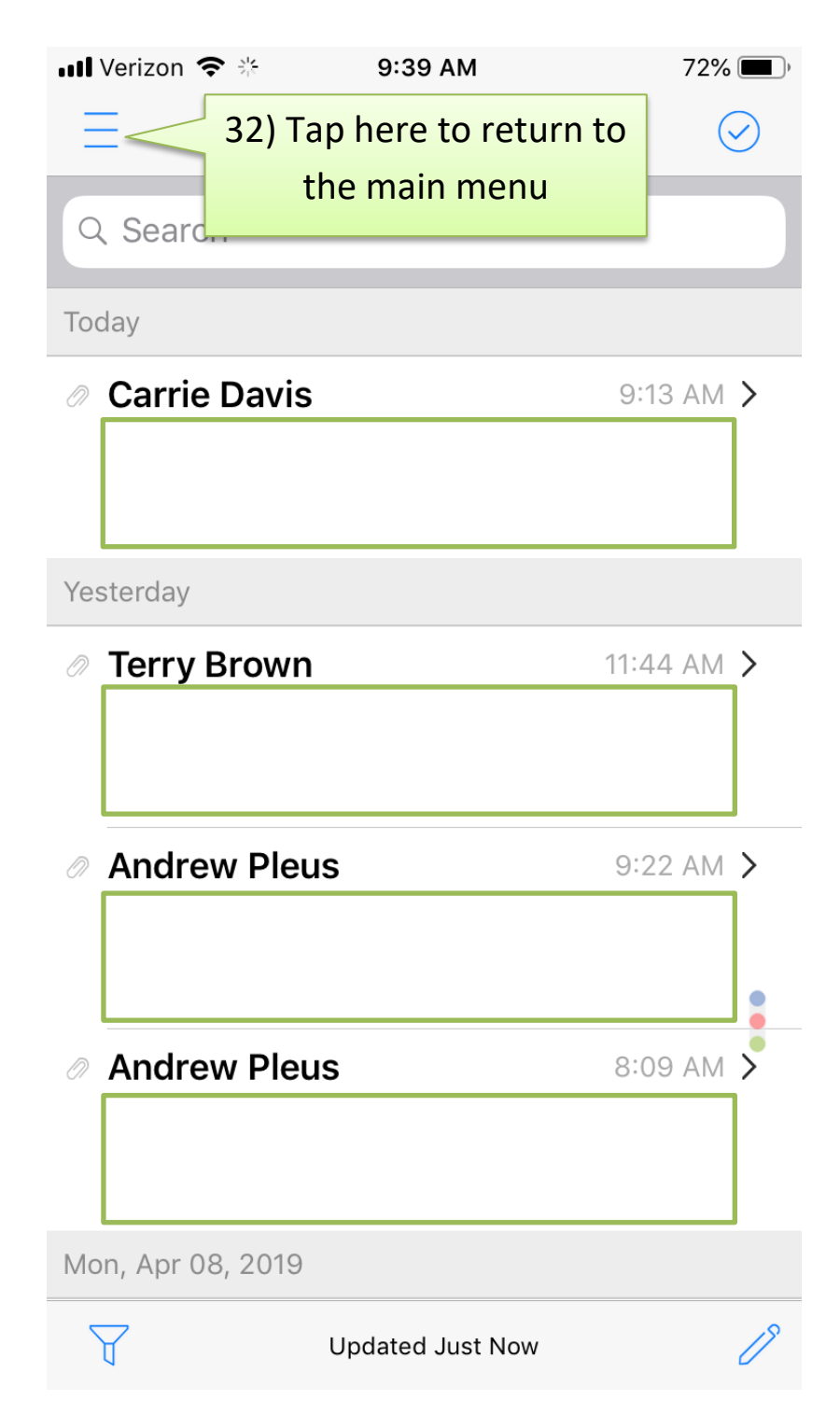

| 📶 Verizon 🗢 | 9:39 AM   | 72% 💻       |
|-------------|-----------|-------------|
| IBM         | MaaS      | <b>360</b>  |
| Email       | Calendar  | Contacts    |
| Docs        | Editor    | Messages    |
| <u>بې</u>   | 33) Tap o | on settings |
| Settings    | Support   | Expense     |
|             |           |             |
|             |           |             |
|             |           |             |

| ••• Veri               | zon 🗢 🔆 9:40 AM                   | 72% 🔳 |
|------------------------|-----------------------------------|-------|
| $\equiv$               | Settings                          | C     |
| GENE                   | RAL INFO                          |       |
|                        | Andrew's iPhone General Info      | >     |
| $\overset{o}{\square}$ | User Info                         | >     |
|                        | Device Policy                     | >     |
| ۵                      | System Settings                   | >     |
| 3                      | 4) Tap on Mail, Contacts, Calenda | ar    |
|                        | PIN                               | >     |
|                        | Mail, Contacts, Calendar          | >     |
| $\triangleleft$        | Notifications, Badges             | >     |
|                        | Quick Switch Alignment            | \$    |

| HI Verizon 🗢 🔆 9:40 AM                 | 72% 🔳    | III Verizon 🗢 🔆 9:40 AM                                                                                                    | 72% 🔳 )    |
|----------------------------------------|----------|----------------------------------------------------------------------------------------------------|------------|
| <b>K</b> Back Mail, Contacts, Calendar |          | Kenter Kenter Ke |            |
|                                        |          |                                                                                                    |            |
| ACCOUNTS                               |          | Days to Sync                                                                                                    | 1 week >   |
| Andr 24) Tap on Mail                   | >        | Proviow Lines                                                                                                    | 2 Lines >  |
|                                        |          | 35) Tap on Days to Sync                                                                                                    |            |
|                                        |          | Ol ganne 2,                                                                                                    |            |
| 🖂 Mail                                 | >        | Confirm before delete                                                                                                    | $\bigcirc$ |
| Calendar                               | >        |                                                                                                    |            |
| O Contacte                             | <u>\</u> | ・III Verizon 奈 赤 9:40 AM                                                                                                    | 72% 🔳 )    |
|                                        |          | Mail Days to Sync                                                                                                    |            |
| GENERAL SETTINGS                       |          |                                                                                                    |            |
| Out of Office                          | >        | 1 day                                                                                                    |            |
|                                        |          | 3 days                                                                                                    |            |
| Loupob Tour                            | ě        | 1 week                                                                                                    | ~          |
|                                        | 3        | 6) Tap on No Limit                                                                                                    |            |
|                                        |          | 1 m th                                                                                                    |            |
| Reset Account                          |          | No Limit                                                                                                    |            |

|       | 📶 Verizon 🗢 尜   | 9:40 AM      | 72% 🔳 |
|-------|-----------------|--------------|-------|
|       | < Mail          | Days to Sync |       |
|       |                 |              |       |
| 37) T | o return to the |              |       |
| mair  | n menu, tap on  |              |       |
|       | Mail            |              |       |
|       | 1 week          | _            | ~     |
|       | 2 weeks         |              |       |
|       | 1 month         |              |       |
|       | No Limit        |              |       |

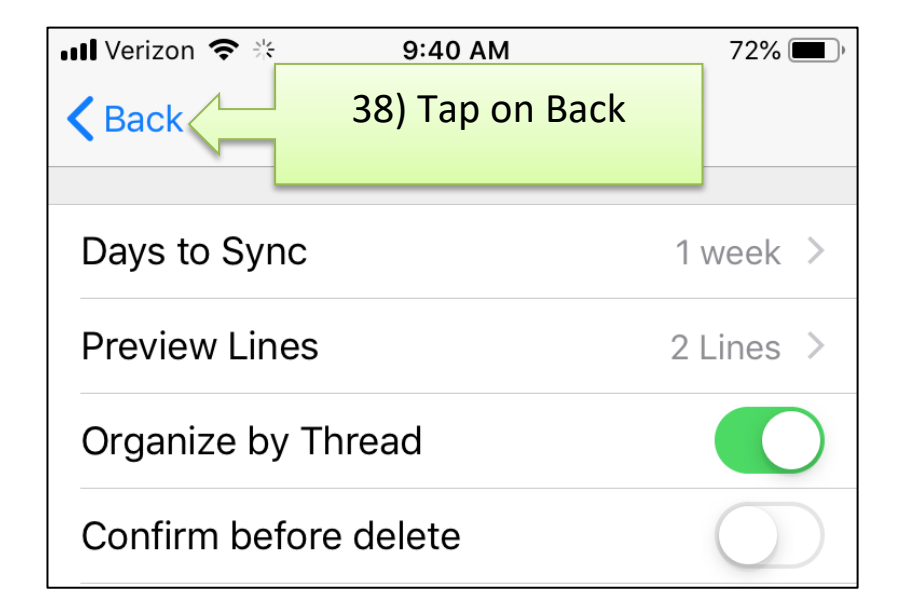

| III Verizon 🗢 🞋 9:40 AM                   | 72% 🔳 |
|-------------------------------------------|-------|
| <b>K</b> Back <b>Back</b> 39) Tap on Back |       |
| ACCOUNTS                                  | -     |
| Andrew_Pleus@uhs.org                      | >     |
|                                           |       |
| 🖂 Mail                                    | >     |
| Calendar                                  | >     |
| 🖄 Contacts                                | >     |
| GENERAL SETTINGS                          |       |
| Out of Office                             | >     |
|                                           |       |
| Launch Tour                               |       |
|                                           |       |
| Reset Account                             |       |

| <b>uti</b> Ve   | rizon 🗢 🔆 9:40 AM            | 72% 🔳 ) | 📲 Verizon 🦷   | 2            | 12:31 PM       | 68%                  |
|-----------------|------------------------------|---------|---------------|--------------|----------------|----------------------|
| Ξ               | Settings                     | C       | <b>K</b> Back | Notific      | ations, B      | adges                |
| GEN             | ERAL INFO                    |         | BADGES        |              |                |                      |
|                 | Andrew's iPhone General Info | >       | App bad       | ge count     | :              | All Sections         |
| $^{\circ}$      | User Info                    | >       |               |              |                |                      |
|                 | Device Policy                | >       | 🗹 Mai         | l            |                |                      |
| ¢               | System Settings              | >       |               |              |                |                      |
| SEC             | URE PRODUCTIVITY             |         | Hatifiastion  | i ivian      | ad an ku while |                      |
|                 | PIN                          | >       | Notification  | is are updat | ed only while  | e the app is running |
|                 | Mail, Contacts, Calendar     | >       |               |              |                |                      |
| $\triangleleft$ | Notifications, Badges        | >       |               |              |                |                      |
|                 | 40) Tap on Notifications     | \$      |               |              |                |                      |
|                 |                              |         |               |              |                |                      |
|                 |                              |         |               |              |                |                      |
|                 |                              |         |               |              |                |                      |
|                 |                              |         |               |              |                |                      |

>

>

>

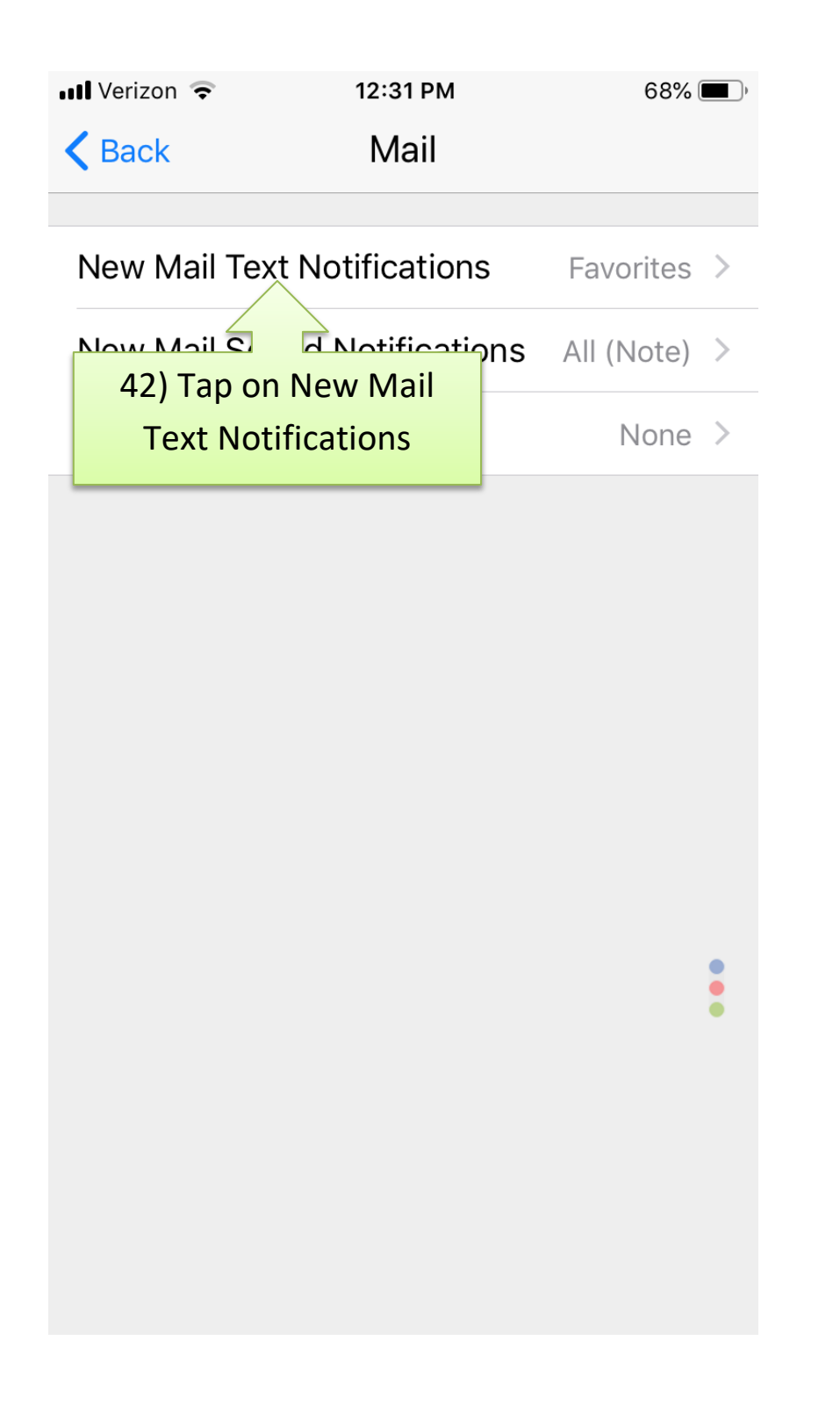

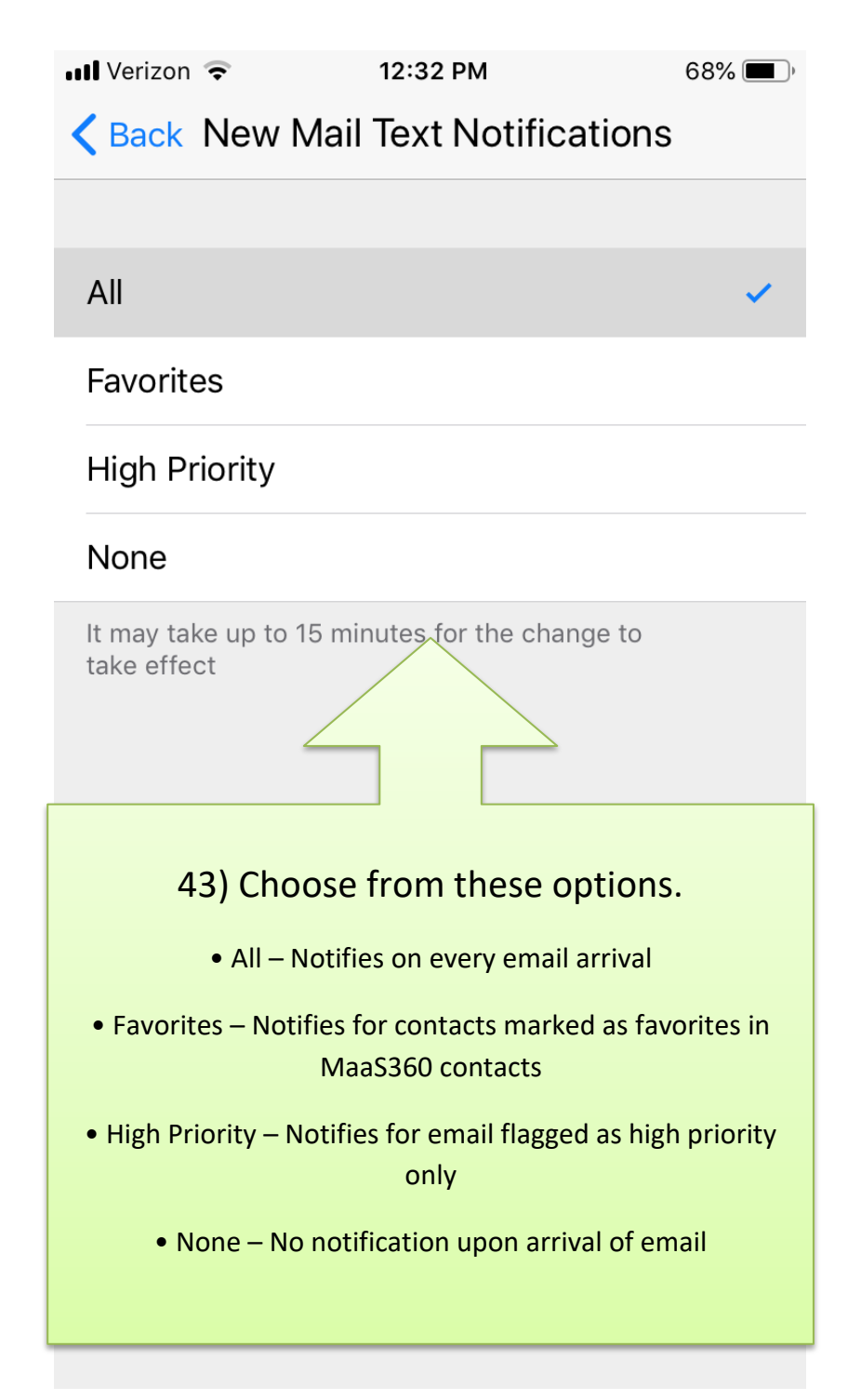

| III Verizon 🗢 12:32 PM                   | 68% 🔳 )      | 📶 Verizon 🗢 😤    | 9:40 AM                | 72% 🔳 |
|------------------------------------------|--------------|------------------|------------------------|-------|
| <b>A Back</b> New Mail Text Notification | tions        | =                | Settings               | C     |
| 44) Tap on Back                          |              |                  |                        |       |
| All                                      | ~            | 47) Tap the menu | (a iDhana Canaral Infa |       |
| Favorites                                |              | to return to the | s iphone General Inio  | /     |
|                                          |              | main screen      | ō                      | >     |
| III Verizon 🗢 12:31 PM                   | 68% 🔳 )      | Device           | Policy                 | >     |
| Back Mail                                |              | System           | Settings               | >     |
| 45) Tap on Back                          |              |                  |                        | ·     |
| New War reac Notifications               | Favorites >  | SECURE PRODU     | JCTIVITY               |       |
| New Mail Sound Notifications             | All (Note) > | 888 PIN          |                        | >     |
| Sent Mail Sound                          | None >       | 🖂 Mail, Co       | ontacts, Calendar      | >     |
|                                          |              | Notifica         | ations, Badges         | >     |
| III Verizon 🗢 12:31 PM                   | 68% 🔳        |                  | Switch Alianment       |       |

**K**Back

46) Tap on Back DADOLO

App badge count

Notifications, Badges

All Sections >

Quick Switch Alignment

#### 📲 Verizon 🗢

9:39 AM

72% 🔲

# IBM MaaS360

| $\backslash$ |  |
|--------------|--|
| 6            |  |
|              |  |

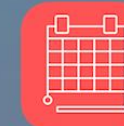

Email

Calendar

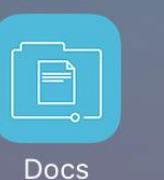

.\_/

Editor

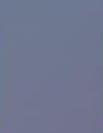

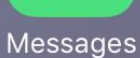

Contacts

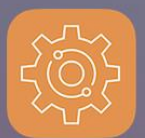

Settings

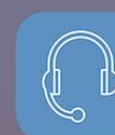

Support

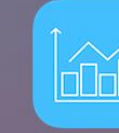

#### Expense

## Congratulations!

You have successfully installed the MaaS360 app and updated sync and notification settings.